## Mobile: Remote Deposit Capture Guide

 To deposit a check through Mobile Deposit, log into the Santa Cruz County Bank app on your Apple or Android device. Be sure to write "For Mobile Deposit Only" on the back of the check before taking the picture.

 On the homepage select 'Deposit Check'. If this is your first time using the feature, scroll down and click 'I Accept' to accept the Mobile Remote Deposit Terms and Conditions.

| SANTA CRUZ<br>COUNTY BAN                                                                                                    | ĸ                                                                                                    |
|----------------------------------------------------------------------------------------------------|----------------------------------------------------------------------------------------------------|
| Login ID                                                                                                    |                                                                                                    |
| Password                                                                                                    | ۲                                                                                                    |
| Remember me                                                                                                    |                                                                                                    |
| Forgot your password?                                                                                                    | - 1                                                                                                    |
| Log In                                                                                                    | -                                                                                                    |
| Face ID Passcode                                                                                                    |                                                                                                    |
| Contact Us   Locations   Privacy Po<br>Forgot Login ID                                                                                                    | licy                                                                                                    |
|                                                                                                    |                                                                                                    |
|                                                                                                    |                                                                                                    |
| 10:19 7                                                                                                    | <del>?</del> 94                                                                                                    |
| 10:19<br>SANTA CRUZ<br>COUNTY BANK<br>Good Morning, John                                                                                                    |                                                                                                    |
| 10:19                                                                                                    |                                                                                                    |
| 10:19<br>Santa CRUZ<br>COUNTY BANK<br>Good Morning, John<br>ACCOUNTS<br>Current: \$21.40<br>Expense Account 9999<br>Current: Balance<br>Auilable Balance                                                                                                    | ♥ 94 ₩0088 ₩0088                                                                                                    |
| 10:19                                                                                                    | <ul> <li>♥ 94</li> <li>₩οπε</li> <li>₩οπε</li> <li>\$5.81</li> <li>\$5.81</li> <li>\$5.81</li> <li>\$5.81</li> <li>\$5.81</li> <li>\$5.81</li> </ul>                                                                                                    |
| 10:19                                                                                                    | <ul> <li>94</li> <li>More</li> <li>i</li> <li>55,81</li> <li>55,81</li> <li>1</li> <li>1</li> <li>1</li> <li>1</li> <li>1</li> <li>1</li> <li>56,60</li> <li>56,60</li> </ul>                                                                                                    |
| 10:19<br>SANTA CRUZ<br>COUNTS<br>Current: \$21.40<br>Current: \$21.40<br>Current: \$21.40<br>Current: Balance<br>Available Balance<br>Available Balance<br>Acct Analysis 9996<br>Current Balance<br>Acct Analysis 9997<br>Current Balance<br>Acct Analysis 9998<br>Current Balance<br>Acct Analysis 9998<br>Current Balance                                                                                                    | <ul> <li>94</li> <li></li> <li>More</li> <li></li> <li>\$5.81</li> <li>\$5.83</li> <li>\$5.81</li> <li>\$5.81</li></ul>          |
| 10:19<br>SANTA CRUZ<br>COUNTY BANK<br>Good Morning, John<br>ACCOUNTS<br>Current: \$21.40<br>Expense Account 9999<br>Current Balance<br>Available Balance<br>Acct Analysis 9996<br>Current Balance<br>Acct Analysis 9997<br>Current Balance<br>Acct Analysis 9997<br>Current Balance<br>Acct Analysis 9997<br>Current Balance<br>Acct Analysis 9997<br>Current Balance<br>Acct Analysis 9997<br>Current Balance<br>Acct Analysis 9997<br>Current Balance<br>Acct Analysis 9998<br>Current Balance | <ul> <li>94</li> <li>More</li> <li>More</li> <li>\$5,81</li> <li>\$5,81</li> <li>\$5,8</li></ul> |

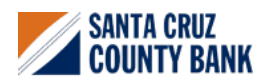

## Mobile: Remote Deposit Capture Guide

3. Select the Deposit Account from the dropdown menu.

**NOTE:** Once you have completed the deposit process put the date of deposit on the back of the check. Do not destroy the original check for at least 30 days.

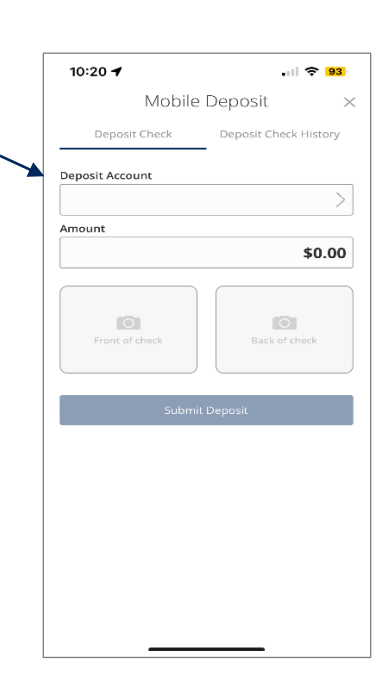

 Select the 'Deposit Check History' tab to view a listing of previous checks deposited through Mobile Deposit.

| 10:29 🕈   |            |             |              |
|-----------|------------|-------------|--------------|
|           | Mobile     | Deposi      | t            |
| Deposit ( | heck       | Deposit     | Check Histor |
| Q, Search | Transactio | ons         |              |
| All       | Submitted  |             | Accepted     |
|           |            |             |              |
|           |            |             |              |
|           |            |             |              |
|           |            |             |              |
|           | No Histor  | y Available |              |
|           |            |             |              |
|           |            |             |              |
|           |            |             |              |
|           |            |             |              |
|           |            |             |              |

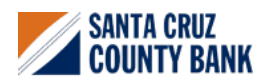